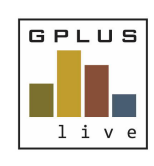

Contractor & Employee Management

## Welcome to GPlus Live Module: Contractor and Employee Management

The following relates to the workflow around GPlus Live Contractor and Employee Management (CEM) storage of 'Policies'.

Website: desktop application: <u>www.gpluslive.com.au</u> and MyDashboard: <u>www.gpluslive.com.au/my</u>. Please note our system also uses two-factor authorisation to access the mobile dashboard.

# Policies

The CEM module within the GPlus Live gives you the ability to store company Policies and have them issued to either Employees or Contractors linked to your company. These can be site specific. Policies will be signed electronically by assigned users and supervisors. Policies can always be found and retrieved via the contractor or employee MyDashboard when required.

## Policies Set Up

To create a Policies workflow within GPlus Live go to the Management menu item where you will find the Policy tab. Here you will have a register of all policies stored within the module and the ability to add more, as well as download your uploaded company policies.

| Policies                            |             |             |                                 | Using Policies Add Policy |
|-------------------------------------|-------------|-------------|---------------------------------|---------------------------|
| Name                                | 1ª Revision | 🕼 Job Roles | 1 Created                       | ₽                         |
|                                     |             |             |                                 |                           |
| Environmental Sustainability Policy | 1           | Operator    | 15/11/2022 10:39<br>Terri Smith | Details Download Archive  |
| Showing 1 to 1 of 1 entries         |             |             |                                 | Previous 1 Next           |

To set up a Policy within this module, select the 'Add Policy' button. Within the new pop up window, provide the policy name, revision number, description then upload your file.

| Name:                                                                                                    | Revision:                                                                                                    |                                                    |
|----------------------------------------------------------------------------------------------------|----------------------------------------------------------------------------------------------------|----------------------------------------------------|
| Description:                                                                                                    |                                                                                                    |                                                    |
| File Upload:                                                                                                    |                                                                                                    |                                                    |
| Browse for                                                                                                    | file                                                                                                    |                                                    |
| Please provide a name, revision number and a brief description                                                                                                    | ription of the new Policy, then attach you                                                                                                    | ır Policy.                                         |
| The Policy can be assigned to employees or contractors, eith<br>receive a notification with a link to this Policy to complete in<br>reviewing the Policy, they need to provide a signature. Altern<br>The system will issue you a notification to review and approv<br>contractor. | er individually or via a job role. Assigned<br>their personal dashboard. After downloa<br>atively, users can upload a copy of the si<br>re the information submitted by the emp | users will<br>ding and<br>gned Policy.<br>loyee or |
| A completed Policy will never expire, but if you create a new<br>linked contractors and employees will be notified by email.                                                                                                    | revision, users will have to complete it ag                                                                                                    | jain. All                                          |
|                                                                                                    | Save                                                                                                    | Cancel                                             |

Once saved a note window will appear to prompt you to link this Policy to site(s) and job roles. To do this, select the 'Details' button for the policy that require this information.

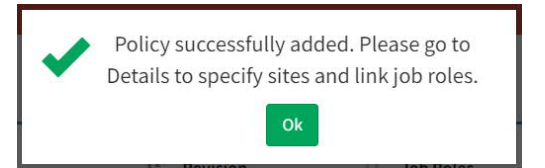

Have any questions, changes, additions or feedback?

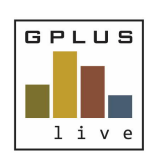

Contractor & Employee Management

#### **Details Page**

| Policy                                      | Work Place Drug and Alcohol Policy                                                                                                    |                    |            |
|---------------------------------------------|----------------------------------------------------------------------------------------------------|--------------------|------------|
| Revision<br>Descript<br>to perfor<br>Docume | I on: We are committed to providing a safe and healthy work environment in which all workers are treated fairly, with dignity and respect. The use of drugs and alcohol may impact on m work safely, efficiently and with respect, thereby posing a risk to the health and safety of the individual and others at the workplace. Att TTP_Drug and Alcohol Policy.doc | an individual's ca | ıpacity    |
|                                             | Back to List                                                                                                    | New Revision       | Edit       |
| Sites                                       | Assigned to (Employees) Assigned to (Contractors) Job Roles Previous Revisions                                                                                                    |                    |            |
|                                             |                                                                                                    | A                  | dd Site(s) |
| Site                                        | j≗ Added                                                                                                    | 11                 |            |
|                                             | No data available in table                                                                                                    |                    |            |
| Showing                                     | 0 to 0 of 0 entries                                                                                                    | Previous           | Next       |

#### Site

Your Policies can be company wide or site specific. Select the sites folder and add site(s) that are required to link this Policy, this can be one or multiple sites. If no site is selected and you only have one site, it will be automatically linked.

| Sites     | Assigned to (Employees) | Assigned to (Contractors) | Job Roles | Previous Revisions              |                |      |
|-----------|-------------------------|---------------------------|-----------|---------------------------------|----------------|------|
| Site      |                         |                           | 11        | Added                           | Add Site       | e(s) |
|           |                         |                           |           |                                 |                |      |
| Clean Sla | te Quarry               |                           |           | 15/11/2022 11:07<br>Terri Smith | Unlin          | k    |
| My Quarr  | у                       |                           |           | 15/11/2022 11:07<br>Terri Smith | Unlin          | k    |
| Showing 1 | to 2 of 2 entries       |                           |           |                                 | Previous 1 Nex | xt   |

## Assigning to Employees or Contractors

From the details page of the Policy, you can assign the Policy directly to an employee, a contractor or to a job role.

When assigning to a contractor or employee they will be issued an email notification to complete the Policy workflow assigned. The contractors and employees will need to access their MyDashboard to complete this. The Policy cannot be completed via the desktop application. You are also able to assign the Policy via the employee / contractor employee profile page.

| Sites   | Assigned to (Employees)    | Assigned to (Contractors) | Job Roles | Previous Revisions |              |          |          |         |  |
|---------|----------------------------|---------------------------|-----------|--------------------|--------------|----------|----------|---------|--|
| Name    | ↓≟ E                       | mail 4                    | Mobile Nu | umber Iî           | Phone Number | 11 Added | Add Emp  | ployees |  |
|         |                            |                           |           |                    |              |          |          |         |  |
|         | No data available in table |                           |           |                    |              |          |          |         |  |
| Showing | 0 to 0 of 0 entries        |                           |           |                    |              |          | Previous | Next    |  |

Have any questions, changes, additions or feedback?

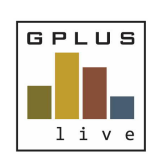

Contractor & Employee Management

# e

## Job Roles

Linking your Policy directly with a Job Role allows the system to automatically issue the policy to all contractors / employees linked with that job role. When you assign the job role the system will automatically issue an email to complete the Policy.

| Sites Assigned to (Employees) | Assigned to (Contractors) Job Role | s Previous Revisions            |   |                 |
|-------------------------------|------------------------------------|---------------------------------|---|-----------------|
|                               |                                    |                                 |   | Add Job Roles   |
| Name                          |                                    | 11 Added                        | 1 |                 |
|                               |                                    |                                 |   |                 |
| Operator                      |                                    | 15/11/2022 11:58<br>Terri Smith |   | Unlink          |
| Showing 1 to 1 of 1 entries   |                                    |                                 |   | Previous 1 Next |

## Home Page

Your home page will display employees and contractors that have policies that require signatures.

| Pending Employee/Contractor Policies 🕘 |                                               |                   |                  |          |  |                             |  |
|----------------------------------------|-----------------------------------------------|-------------------|------------------|----------|--|-----------------------------|--|
|                                        |                                               |                   |                  |          |  | Export to CSV               |  |
| Employee                               | 11. Policy                                    | ↓k Status ↓       | Last Email       | Last SMS |  |                             |  |
|                                        |                                               |                   |                  |          |  |                             |  |
| David Jones<br>Quarry Company          | Alcohol and Drug Policy<br>Res. 1             | Pending Signature | 24/11/2022 13:13 |          |  | Email Link SMS Link Details |  |
| Greg Burns<br>Quarry Company           | Alcohol and Drug Policy<br>Res. 1             | Pending Signature | 24/11/2022 13:13 |          |  | Email Link SMS Link Details |  |
| Greg Burns<br>Quany Company            | Environmental Sustainability Policy<br>Res. 2 | Pending Signature | 15/11/2022 12:17 |          |  | Email Link SMS Link Details |  |
| Greg Burns<br>Guary Company            | Safety Policy Rev. 5                          | Pending Signature | 15/11/2022 12:18 |          |  | Email Link SMS Link Details |  |

Once the assignee has signed the Policies their names will drop off this and will be accessible from the completed policies page.

## Completed Policies Page

| Completed Polic              | су                               | Note: Rem<br>date range | Note: Remember to use the search bars and date range filters. |            |                                          |          | 15/11/2021       |            | 15/11/2022<br>Exi | port to CSV |
|------------------------------|----------------------------------|-------------------------|---------------------------------------------------------------|------------|------------------------------------------|----------|------------------|------------|-------------------|-------------|
| Name                         | ↓↑ Policy                        | 11                      | Status<br>Pending Signature                                   | ↓ <u>1</u> | Created ↓ <sup>™</sup> <sub>7</sub> Comp | oleted 👫 | Last Email 🗍     | Last SMS 🗍 |                   |             |
| Greg Burns<br>Quarry Company | Work Place Drug ar<br>Rev. 1     | nd Alcohol Policy       | Pending Signature                                             |            | 15/11/2022 11:20<br>Terri Smith          |          | 15/11/2022 11:20 |            | Send Link 🗸       | Details     |
| Showing 1 to 1 of 1 entrie   | s (filtered from 3 total entries | ;)                      |                                                               |            |                                          |          |                  |            | Previous 1        | Next        |

Have any questions, changes, additions or feedback?

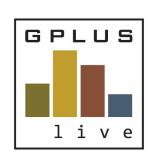

Contractor & Employee Management

## Individual Contractor or Employee Policy Page

| Policy: Environ                                    | mental Sustainability                                                 | Policy (Rev. 1)                                          |                                         |                                                        |      |
|----------------------------------------------------|-----------------------------------------------------------------------|----------------------------------------------------------|-----------------------------------------|--------------------------------------------------------|------|
| Employee: David Jones                              | n -                                                                   |                                                          |                                         |                                                        |      |
| Company: Quarry Comp                               | bany                                                                  |                                                          |                                         |                                                        |      |
| Status: Pending Approv                             | al                                                                    |                                                          |                                         |                                                        |      |
| Description: We are con                            | nmitted to the promotion of environr                                  | nental best practices in all aspects of our work. We are | e committed to continual improvement to | ward the prevention of pollution with the aim to be th | ie   |
| most efficient and enviro<br>Signed by Employee: D | onmentally responsible company in c<br>avid Jones on 15/11/2022 11:27 | ur industry.                                             |                                         |                                                        |      |
| Last Email sent: 15/11/                            | 2022 10:48                                                            |                                                          |                                         |                                                        |      |
|                                                    |                                                                       |                                                          |                                         | Back to Employee Sign and App                          | rove |
| Revision History                                   |                                                                       |                                                          |                                         |                                                        |      |
| Name                                               | 1 Revision                                                            | <b>↓</b> <sup></sup> <sup></sup> / <sub>7</sub> Approved | 1 Created                               | 11                                                     |      |
|                                                    |                                                                       |                                                          |                                         |                                                        |      |
|                                                    |                                                                       | No data available in                                     | table                                   |                                                        |      |
| Showing 0 to 0 of 0 entri                          | es                                                                    |                                                          |                                         | Previous Ne                                            | ext  |

Select the 'Sign and Approve' button, provide any additional comments if required, and electronically sign.

The individual Contractor or employee Policy page will now change to show that the Policy has been approved (by whom and date). There will also be a sign off certificate stored for records.

At any time you can recall this Policy and make the individual contractor or employee recomplete the Policy if you are not happy.

| Policy: Enviro                              | nmental Sustainability                                                      | Policy (Rev. 1)                                   |                                                 |                                                     |        |
|---------------------------------------------|-----------------------------------------------------------------------------|---------------------------------------------------|-------------------------------------------------|-----------------------------------------------------|--------|
| Employee: David Jor                         | ies                                                                         |                                                   |                                                 |                                                     |        |
| Company: Quarry Co                          | mpany                                                                       |                                                   |                                                 |                                                     |        |
| Status: Completed                           |                                                                             |                                                   |                                                 |                                                     |        |
| Description: We are o                       | committed to the promotion of environm                                      | nental best practices in all aspects of our work. | We are committed to continual improvement towar | rd the prevention of pollution with the aim to be t | the    |
| most efficient and en<br>Signed by Employee | vironmentally responsible company in o<br>: David Jones on 15/11/2022 11:27 | ur industry.                                      |                                                 |                                                     |        |
| Signed by Superviso                         | r: Terri Smith on 15/11/2022 11:43                                          |                                                   |                                                 |                                                     |        |
| Completed: 15/11/20                         | 22                                                                          |                                                   |                                                 |                                                     |        |
| Approved by: Terri Si                       | mith on 15/11/2022 11:43                                                    |                                                   |                                                 |                                                     |        |
| Last Email sent: 15/1                       | 1/2022 10:48                                                                |                                                   |                                                 |                                                     |        |
| Policy with signatur                        | e page: employee-policy.pdf                                                 |                                                   |                                                 |                                                     |        |
|                                             |                                                                             |                                                   |                                                 | Back to Employee                                    | Recall |
| Revision History                            |                                                                             |                                                   |                                                 |                                                     |        |
| Name                                        | 11 Revision                                                                 | <b>↓#</b> Approved                                | 1 Created                                       | 11                                                  |        |
|                                             |                                                                             |                                                   |                                                 |                                                     |        |
|                                             |                                                                             | No data avail                                     | able in table                                   |                                                     |        |
| Showing 0 to 0 of 0 er                      | tries                                                                       |                                                   |                                                 | Previous                                            | Next   |

The revision history will display all this information.

At any stage employees will have access to the most update to date Policy in their MyDashboard.

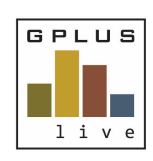

Contractor & Employee Management

#### **Archiving Policies**

When a policy is no longer required, archive the policy. Data will be stored in the back end for a select period of time and the GPlus Live team can recall for you on request.

| Policies                            |                                |             |                                 | <b>1</b> Using Policies Add Policy |
|-------------------------------------|--------------------------------|-------------|---------------------------------|------------------------------------|
| Name                                | <b>↓</b> <sup>±</sup> Revision | 1 Job Roles | 1 Created                       | 11                                 |
|                                     |                                |             |                                 |                                    |
| Environmental Sustainability Policy | 1                              | Operator    | 15/11/2022 10:39<br>Terri Smith | Details Download Archive           |
| Safety Policy                       | 5                              | (Operator)  | 15/11/2022 11:18<br>Terri Smith | Details Download Archive           |
| Work Place Drug and Alcohol Policy  | 1                              | (Operator)  | 15/11/2022 11:00<br>Terri Smith | Details Download Archive           |
| Showing 1 to 3 of 3 entries         |                                |             |                                 | Previous 1 Next                    |

#### **Revision Process**

If a Policy requires an update, navigate to the 'Policies' menu item under Management. Select 'Details' on the Policy that requires a new revision. Select the 'New Revision' button

| Policy: Environmental Sustainability Policy                                                                                                    |                                                                                                    |                                                                                     |
|----------------------------------------------------------------------------------------------------|----------------------------------------------------------------------------------------------------|-------------------------------------------------------------------------------------|
| Revision: 1<br>Description: We are committed to the promotion of environmental best practices in all aspects of our work. We ar<br>most efficient and environmentally responsible company in our industry.<br>Document: Environmental_Sustainability_Policy.pdf | e committed to continual improvement toward the prevention of po                                                                                                    | llution with the aim to be the                                                      |
|                                                                                                    | Back to l                                                                                                    | List New Revision Edit                                                              |
| Enter in the new revision number, review the description is<br>still correct and relevant. Upload the new Policy and select<br>upload.                                                                                                    | Name:<br>Environmental Sustainability Policy                                                                                                    | Revision:                                                                           |
| The system will automatically issue a notification requests<br>for the Policy to be re-reviewed by the linked assigned<br>Employees / Contractors and linked lob roles                                                                                          | We are committed to the promotion of environmental best prac<br>work. We are committed to continual improvement toward the<br>the aim to be the most efficient and environmentally responsibl | tices in all aspects of our prevention of pollution with e company in our industry. |
| employees / contractors and linked job roles.                                                                                                    | File Upload:<br>Browse for file                                                                                                    |                                                                                     |
| Previous Revisions                                                                                                    |                                                                                                    | Upload Cancel                                                                       |

Previous revisions can be download under 'Previous Revisions'.

| Sites Assigned to (Employees) | Assigned to (Contractors) | Job Roles | Previous Revisions              |     |                 |
|-------------------------------|---------------------------|-----------|---------------------------------|-----|-----------------|
| Name                          | 1 Revision                |           | <b>↓</b> <sup>#</sup> Created   | 11- |                 |
|                               |                           |           |                                 |     |                 |
| Safety Policy                 | 3                         |           | 15/11/2022 11:02<br>Terri Smith |     | Download        |
| Showing 1 to 1 of 1 entries   |                           |           |                                 |     | Previous 1 Next |

Have any questions, changes, additions or feedback?

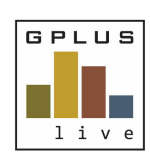

Contractor & Employee Management

## **Revision History**

Under the Employee or Contractor pages you will have access to the revision history that is linked to that employee or contractor. You will be able to download the previous revision of the policy and the attached electronically signed page.

| Policy: Environmental Sustainabi                      | lity Policy (Rev. 2)                |                                        |                                           |                                           |  |  |
|-------------------------------------------------------|-------------------------------------|----------------------------------------|-------------------------------------------|-------------------------------------------|--|--|
| Employee: David Jones                                 |                                     |                                        |                                           |                                           |  |  |
| Company: Quarry Company                               |                                     |                                        |                                           |                                           |  |  |
| Status: Completed                                     |                                     |                                        |                                           |                                           |  |  |
| Description: We are committed to the promotion of env | vironmental best practices in all a | spects of our work. We are committed   | to continual improvement toward the preve | ntion of pollution with the aim to be the |  |  |
| most efficient and environmentally responsible compar | ny in our industry.                 |                                        |                                           |                                           |  |  |
| Signed by Employee: David Jones on 15/11/2022 12:05   |                                     |                                        |                                           |                                           |  |  |
| Signed by Supervisor: Terri Smith on 15/11/2022 12:12 |                                     |                                        |                                           |                                           |  |  |
| Completed: 15/11/2022                                 |                                     |                                        |                                           |                                           |  |  |
| Approved by: Terri Smith on 15/11/2022 12:12          |                                     |                                        |                                           |                                           |  |  |
| ast Email sent: 15/11/2022 11:58                      |                                     |                                        |                                           |                                           |  |  |
| Policy with signature page: employee-policy.pdf       |                                     | rsion of the folicy                    |                                           |                                           |  |  |
| Revision History                                      |                                     |                                        |                                           |                                           |  |  |
| 50922233 255 8 1 6 6 2 1 5 5 8 1 7 5 5                |                                     |                                        | <ul> <li>Previous revision of</li> </ul>  | the policy                                |  |  |
| Name                                                  | 1 Revision                          | <b>↓#</b> Approved                     | and electronically si                     | gned page                                 |  |  |
|                                                       |                                     |                                        | ~                                         |                                           |  |  |
| Environmental Sustainability Policy                   | 1                                   | <b>15/11/2022 11:43</b><br>Terri Smith | 15/11/2022 10:48<br>Terri Smith           | Download                                  |  |  |
| Showing 1 to 1 of 1 entries                           |                                     |                                        |                                           | Previous 1 Next                           |  |  |